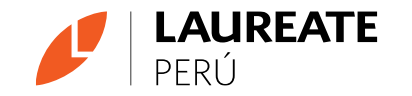

# Manual Facturación electronica -Proveedores

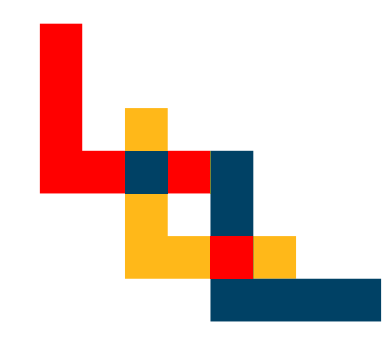

Lo que nos une, nos hace **uno** 

# **0. Acceso a Compartido proveedores**

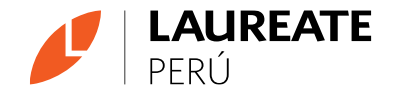

• En caso no tenga ninguna información de cómo funciona el portal puede ver los videos y acceder a los manuales actualizados en el siguiente enlace:

Compartido proveedores

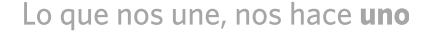

# **1. INGRESAR AL PORTAL**

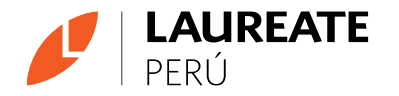

| UPC<br>Universidad Persua<br>de Ciencias Aplicadas | PORTAL DE PRO                                                                                                    | OVEEDORES                           | LAUREATE<br>INTERNATIONAL<br>UNIVERSITIES" |
|----------------------------------------------------|----------------------------------------------------------------------------------------------------|-------------------------------------|--------------------------------------------|
| Para cons                                          | to certa de solario es en toc de la empre<br>Contraseña<br>Reciperar cont<br>Contraseña<br>Reciperar cont<br>esta de solario es en toc de la empre<br>Contraseña<br>Reciperar cont<br>Reciperar cont<br>esta de solario es en toc de la empre<br>Contraseña<br>Reciperar cont<br>Reciperar cont<br>esta de solario es en toc de la empre<br>Reciperar cont<br>esta de solario es en toc de la empre<br>Reciperar cont<br>esta de solario es en toc de la empre<br>Reciperar cont<br>esta de solario es en toc de la empre<br>Reciperar cont<br>esta de solario es en toc de la empre<br>Reciperar cont<br>esta de solario es en toc de la empre<br>Reciperar cont<br>esta de solario es en toc de la empre<br>Reciperar cont<br>esta de solario es en toc de la empre<br>Reciperar cont<br>esta de solario es en toc de la empre<br>Reciperar cont<br>esta de solario es en toc de la empre<br>Reciperar cont<br>esta de solario es en toc de la empre<br>Reciperar cont<br>esta de solario es en toc de la empre<br>Reciperar cont<br>esta de solario es en toc de la empre<br>Reciperar cont<br>esta de solario es en toc de la empre<br>esta de solario esta de solario es en toc de la empre<br>esta de solario esta de solario es en toc de la empre<br>esta de solario esta de solario es en toc de solario esta de solario es en toc de solario esta de solario esta de solario<br>esta de solario esta de solario esta de solario esta de solario esta de solario esta de solario esta de solario esta de solario esta de solario esta de solario esta de solario esta de solario esta de solario esta de solario esta de so | rae an guidi y cui digito venitedor | wesa de ayuda                              |

- a) Ingresar a <u>www.portalinstituciones.pe</u> o a <u>www.portalinstituciones.com</u>
- b) El usuario es el RUC de la empresa sin guion y con dígito verificador (11 dígitos).
- c) Se debe presionar "recuperar contraseña". Aparecerá un mensaje de envío de correo y llegará a la

casilla registrada en las bases de datos de Laureate Perú.

\*Para guardar como favoritos se debe guardar exactamente la dirección que se encuentra en el punto a) y no la pagina a donde redirige.

\*\*En caso de proveedores extranjeros colocar TIN.

# 1.1 En caso de correo desactualizado

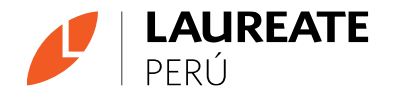

- Revisar bandeja de no deseados. Si aún no llega el correo o el asignado es incorrecto, debe llenar el siguiente formato de actualización: <u>https://forms.office.com/r/WLkdUJ5VgF</u>.
- En 24 horas como máximo estará actualizado, debe ingresar nuevamente.

# 2. CAMBIO DE CONTRASEÑA

- a) La 1era vez que ingrese, el sistema la pedirá que cambie la contraseña:
- b) Debe ingresar la contraseña que fue enviada a su correo electrónico y luego ingresar 2 veces la nueva contraseña

c) Si le aparece el mensaje, pero no la ventana para cambiarla, es porque su navegador ha bloqueado la ventana emergente. Debe permitirlo. Esto se realiza en la parte superior derecha del navegador, dándole clic al siguiente ícono y seleccionando permitir (en caso no poder desbloquearlo desde la barra de direcciones, ir a la siguiente página).

# engine.weflow.com dice Debe crear una nueva contraseña Aceptar Cambio de Clave Clave Actual Clave Actual Repita Clave Nueva

Guardar

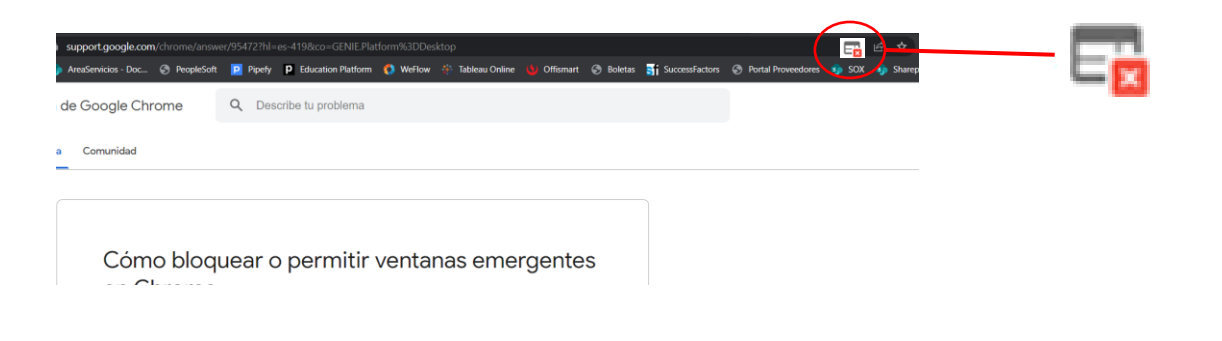

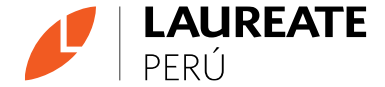

# **3. PERMITIR VENTANAS EMERGENTES**

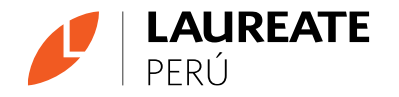

### Cómo bloquear o permitir ventanas emergentes en Chrome

De forma predeterminada, Google Chrome bloquea las ventanas emergentes para impedir que se muestren automáticamente en la pantalla. Cuando se bloquea una ventana emergente, se mostrará el ícono de ventanas emergentes bloqueadas a en la barra de direcciones. También puedes optar por permitir que se muestren las ventanas emergentes.

Si aún se muestran ventanas emergentes luego de desactivarlas, es posible que se trate de software malicioso. Obtén información sobre cómo deshacerte del software malicioso.

Android Computadora Desde iPhone y iPad

### Cómo activar o desactivar ventanas emergentes

1. En tu teléfono o tablet Android, abre la app de Chrome 📀.

- 2. A la derecha de la barra de direcciones, presiona Más 🚦 Configuración.
- 3. Presiona Permisos > Ventanas emergentes y redireccionamientos.
- 4. Desactiva Ventanas emergentes y redireccionamientos.
- De no poder desbloquear la ventana emergente seguir los pasos arriba mencionados. En caso de seguir teniendo problemas de ingreso, contactar a Mesa de Servicios a <u>arossc@laureate.net</u>

# 4. PORTAL DE FACTURACIÓN ELECTRÓNICA

Dentro del sistema, podrá cargar las facturas y los sustentos requeridos por SUNAT.

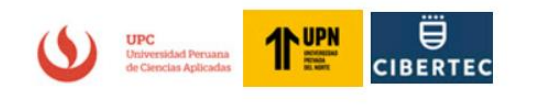

| Ingreso de Facturas Proveedor         | <b>P</b> |
|---------------------------------------|----------|
| Consulta de Fechas de Pagos Proveedor | ح        |
|                                       |          |

Instructivos

Calendario de Pagos Proveedor

## ¿Consultas o dudas?

Contáctanos a través de correo electrónico a nuestra mesa de ayuda.

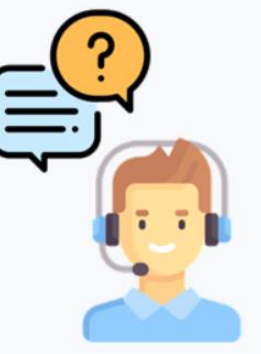

Cerrar Sesión

RUC

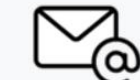

arossc@laureate.net

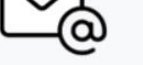

Powered by Weflow

LAUREATE

PFRÚ

# **5. VISTA DE CARGA DE SUSTENTOS**

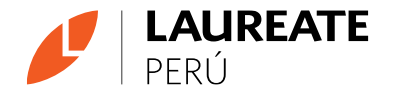

A continuación, se explica cómo opera el sistema:

5

Enviar

Ingresar Facturas

Institución UNIVERSIDAD PRIVADA DEL NORTE Número de OC NOTA CREDITO  $\sim$ Más de una orden de compra 2 Puede agregar más de una OC por factura. Debe completar con ceros (0) a la izquierda hasta lograr 10 dígitos y separar las OCs con comas. Ejm: 0000092349,0000092350 Historial de Documentos Enviados 3 Sin historial **Documentos Requeridos** Seleccionar archivo Sin archivos seleccionados Adjuntar XML Nota de Crédito 4 Seleccionar archivo Sin archivos seleccionados Adjuntar PDF Nota de Crédito De ser bien o servicio

Lo que nos une, nos hace **uno** 

# 6. SELECCIÓN DE UN Y OC

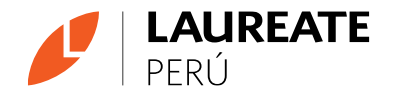

Ingresar Facturas

| Institución                                                  | UNIVERSIDAD PRIVADA DEL NORTE                                      |
|--------------------------------------------------------------|--------------------------------------------------------------------|
| Número de OC                                                 |                                                                    |
| Más de una orden de compra                                   |                                                                    |
|                                                              | Puede agregar más de una OC por factura. Debe                      |
|                                                              | completar con ceros (0) a la izquierda hasta lograr 10             |
|                                                              | dígitos y separar las OCs con comas. Ejm:<br>0000092349,0000092350 |
| <b>Historial de Documentos Enviados</b><br>Sin historial     |                                                                    |
| Documentos Requeridos                                        |                                                                    |
|                                                              | Seleccionar archivo Sin archivos seleccionados                     |
| Adjuntar XML Nota de Crédito                                 | Seleccional archivos seleccionados                                 |
| Adjuntar XML Nota de Crédito<br>Adjuntar PDF Nota de Crédito | Seleccionar archivo Sin archivos seleccionados                     |

1. Se debe elegir la institución y la OC que se asociará a la factura.

Si la factura no tiene OC, en la lista "Número de OC" elegir la opción "SIN OC", Si es una nota de crédito, en la lista "Número de OC" elegir la opción "NOTA DE CRÉDITO", y Si es una nota de débito, en la lista "Número de OC" elegir la opción "NOTA DE DEBITO".

# 7. CARGA DE MÁS DE UNA OC POR DOCUMENTOS

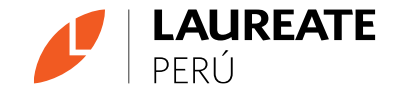

Ingresar Facturas

| Institución                      | UNIVERSIDAD PRIVADA DEL NORTE ~                                                                                                    |
|----------------------------------|----------------------------------------------------------------------------------------------------|
| Número de OC                     | NOTA CREDITO ~                                                                                                    |
| Más de una orden de compra       | Puede agregar más de una OC por factura. Debe<br>completar con ceros (0) a la izquierda hasta lograr 10<br>dígitos y separar las OCs con comas. Ejm:<br>0000092349.0000092350 |
| Historial de Documentos Enviados |                                                                                                    |
| Documentos Requeridos            |                                                                                                    |
| Adjuntar XML Nota de Crédito     | Seleccionar archivo Sin archivos seleccionados                                                                                                    |
| Adjuntar PDF Nota de Crédito     | Seleccionar archivo Sin archivos seleccionados                                                                                                    |
| De ser bien o servicio           |                                                                                                    |
|                                  |                                                                                                    |

### 2. Elegir OC.

Sólo en caso tenga más de una OC asociada a una factura, debe colocar la primera OC en el desplegable para luego colocar las demás en el recuerdo **Mas de una orden de compra**, <u>siguiendo el formato indicado.</u> (10 dígitos completando con 0s a la izquierda, separando las OCs con comas).

# 8. HISTORIAL DE CARGAS POR OC

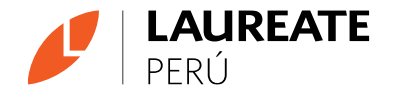

Ingresar Facturas

| Institución                                       | UNIVERSIDAD PRIVADA DEL NORTE V                                                                         |
|---------------------------------------------------|----------------------------------------------------------------------------------------------------|
| Número de OC                                      | NOTA CREDITO ~                                                                                          |
| Más de una orden de compra                        |                                                                                                    |
|                                                   | Puede agregar más de una OC por factura. Debe<br>completar con ceros (0) a la izquierda hasta lograr 1( |
|                                                   | dígitos y separar las OCs con comas. Ejm<br>0000092349,0000092350                                       |
| Historial de Documentos Enviados<br>Sin historial |                                                                                                    |
| Documentos Requeridos                             |                                                                                                    |
| Adjuntar XML Nota de Crédito                      | Seleccionar archivo Sin archivos seleccionados                                                          |
| Adjuntar Ame Nota de creato                       |                                                                                                    |

Enviar

3. Una vez que se elija una **institución** y una **orden de compra**, aparecerán en el cuadro indicado todos los documentos que anteriormente se han asociado a la orden de compra elegida. En este cuadro aparecerá la información básica de ellas más el XML y el PDF para que puedan ser descargados.

# **9. DOCUMENTOS REQUERIDOS**

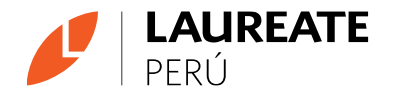

### Ingresar Facturas

| Institución                                              | UNIVERSIDAD PRIVADA DEL NORTE                  |  |  |
|----------------------------------------------------------|------------------------------------------------|--|--|
| Número de OC                                             | NOTA CREDITO ~                                 |  |  |
| Más de una orden de compra                               |                                                |  |  |
|                                                          | Puede agregar más de una OC por factura. Debe  |  |  |
|                                                          | dígitos y soparar las OCs con comos Eini       |  |  |
|                                                          | digitos y separar las OCs con comas. Ejm:      |  |  |
|                                                          | 0000032343,0000032330                          |  |  |
| <b>Historial de Documentos Enviados</b><br>Sin historial |                                                |  |  |
| Documentos Requeridos                                    |                                                |  |  |
| Adjuntar XML Nota de Crédito                             | Seleccionar archivo Sin archivos seleccionados |  |  |
| Adjuntar PDF Nota de Crédito                             | Seleccionar archivo Sin archivos seleccionados |  |  |
| De ser bien o servicio                                   |                                                |  |  |

### Enviar

4. Dependiendo del tipo de **orden de compra**, de acuerdo a lo establecido por SUNAT, se desplegará la lista de documentos que debe ser enviada. Junto a cada documento hay un botón para poder buscar y cargar cada documento.

\*En caso de documentos TAX es posible aplicar la excepción descrita mas adelante para no afectar la operatividad.

# 9.1 Documentos requeridos dependiendo de bienes o servicios

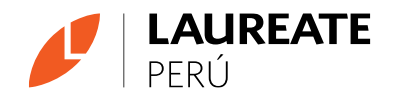

| Documentos Requeridos                      |                     |                            |
|--------------------------------------------|---------------------|----------------------------|
| Adjuntar XML Factura                       | Seleccionar archivo | Sin archivos seleccionados |
| Adjuntar PDF Factura                       | Seleccionar archivo | Sin archivos seleccionados |
|                                            |                     |                            |
| Orden de Compra                            | Seleccionar archivo | Sin archivos seleccionados |
| De ser bien o servicio                     |                     |                            |
| Acta de conformidad de servicio            | Seleccionar archivo | Sin archivos seleccionados |
| Guia de remisión de transportista y emisor | Seleccionar archivo | Sin archivos seleccionados |
| Nota de recepción de bienes                | Seleccionar archivo | Sin archivos seleccionados |
| Otros documentos                           | Seleccionar archivo | Sin archivos seleccionados |

4.1 Existen dos subtítulos en la carga de documentos:

**Documentos requeridos:** Estos documentos son obligatorios para que pueda proceder la carga. Aplicar excepción TAX en caso sea necesaria.

**De ser bien o servicio:** Estos documentos aplican de acuerdo a si es bien o servicio, no debe cargar los 4 archivos, sólo los que sean necesarios considerando la diferencia entre bienes o servicios entregados.

# **10. ENVÍO DE DOCUMENTOS**

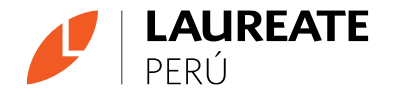

### Ingresar Facturas

| Institución                                              | UNIVERSIDAD PRIVADA DEL NORTE                                                                                                    |
|----------------------------------------------------------|----------------------------------------------------------------------------------------------------|
| Número de OC                                             | NOTA CREDITO ~                                                                                                    |
| Más de una orden de compra                               |                                                                                                    |
|                                                          | Puede agregar más de una OC por factura. Debe<br>completar con ceros (0) a la izquierda hasta lograr 10<br>dígitos y separar las OCs con comas. Ejm:<br>0000092349,0000092350 |
| <b>Historial de Documentos Enviados</b><br>Sin historial |                                                                                                    |
| Documentos Requeridos                                    |                                                                                                    |
| Adjuntar XML Nota de Crédito                             | Seleccionar archivo Sin archivos seleccionados                                                                                                    |
| Adjuntar PDF Nota de Crédito                             | Seleccionar archivo Sin archivos seleccionados                                                                                                    |
| De ser bien o servicio                                   |                                                                                                    |
|                                                          |                                                                                                    |

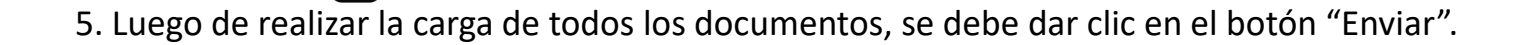

5

Enviar

# **11. CARGA DE DOCUMENTOS**

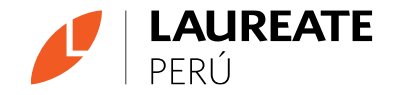

| NGRESAR FACTURAS                                                                            |                                                              |   |
|---------------------------------------------------------------------------------------------|--------------------------------------------------------------|---|
| Institución<br>Número de OC                                                                 | UNIVERSIDAD PERUANA DE CIENCIAS APLICADAS V                  |   |
| Documentos Requeridos                                                                       |                                                              |   |
| Adjuntar XML Factura                                                                        | Elegir archivo 201257722203-292.xml                          |   |
| Adjuntar PDF de la Factura                                                                  | Elegir archivo FACTURA YO MARZO.pdf                          |   |
| Acta de conformidad o nota de recepción del serivicio y/o<br>recepción de bienes o sustento | Subiendo Documentos                                          | × |
|                                                                                             | Espere mientras terminan de subir los documentos solicitados |   |
|                                                                                             | С                                                            |   |
|                                                                                             | ~                                                            |   |
|                                                                                             |                                                              |   |
|                                                                                             |                                                              |   |
|                                                                                             |                                                              |   |
|                                                                                             |                                                              |   |
|                                                                                             |                                                              |   |
|                                                                                             |                                                              |   |
|                                                                                             |                                                              |   |
|                                                                                             |                                                              |   |
| 200                                                                                         | XAXX                                                         |   |
|                                                                                             |                                                              |   |

Una vez enviados hay que esperar a que se haga. La velocidad va a depender del ancho de banda del usuario que esté enviando la documentación, y de la cantidad y tamaño de la misma.

# **12. CARGA FINALIZADA**

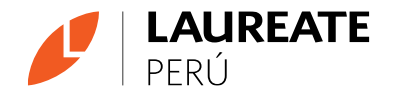

### INGRESAR FACTURAS

| Institución<br>Número de OC                                                                                      | UNIVERSIDAD PERUANA DE CIENCIAS APLICADAS V |   |
|----------------------------------------------------------------------------------------------------|---------------------------------------------|---|
| Documentos Requeridos                                                                                            |                                             |   |
| ✓ Adjuntar XML Factura                                                                                           |                                             |   |
| ✓ Adjuntar PDF de la Factura                                                                                     |                                             |   |
| <ul> <li>Acta de conformidad o nota de recepción del serivicio y/o<br/>recepción de bienes o sustento</li> </ul> |                                             |   |
| Proceso terminado                                                                                                |                                             | × |
|                                                                                                    |                                             | μ |
|                                                                                                    |                                             |   |
|                                                                                                    |                                             |   |
|                                                                                                    |                                             |   |

Una vez finalizado el envío, aparecerá un mensaje indicando que el proceso terminó. Para ingresar un nuevo documento, se deberá ir a **Inicio**, presionando el botón **Inicio** en la parte superior derecha.

# 13. Flujo de información

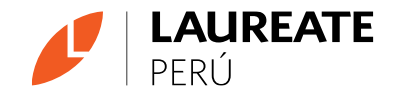

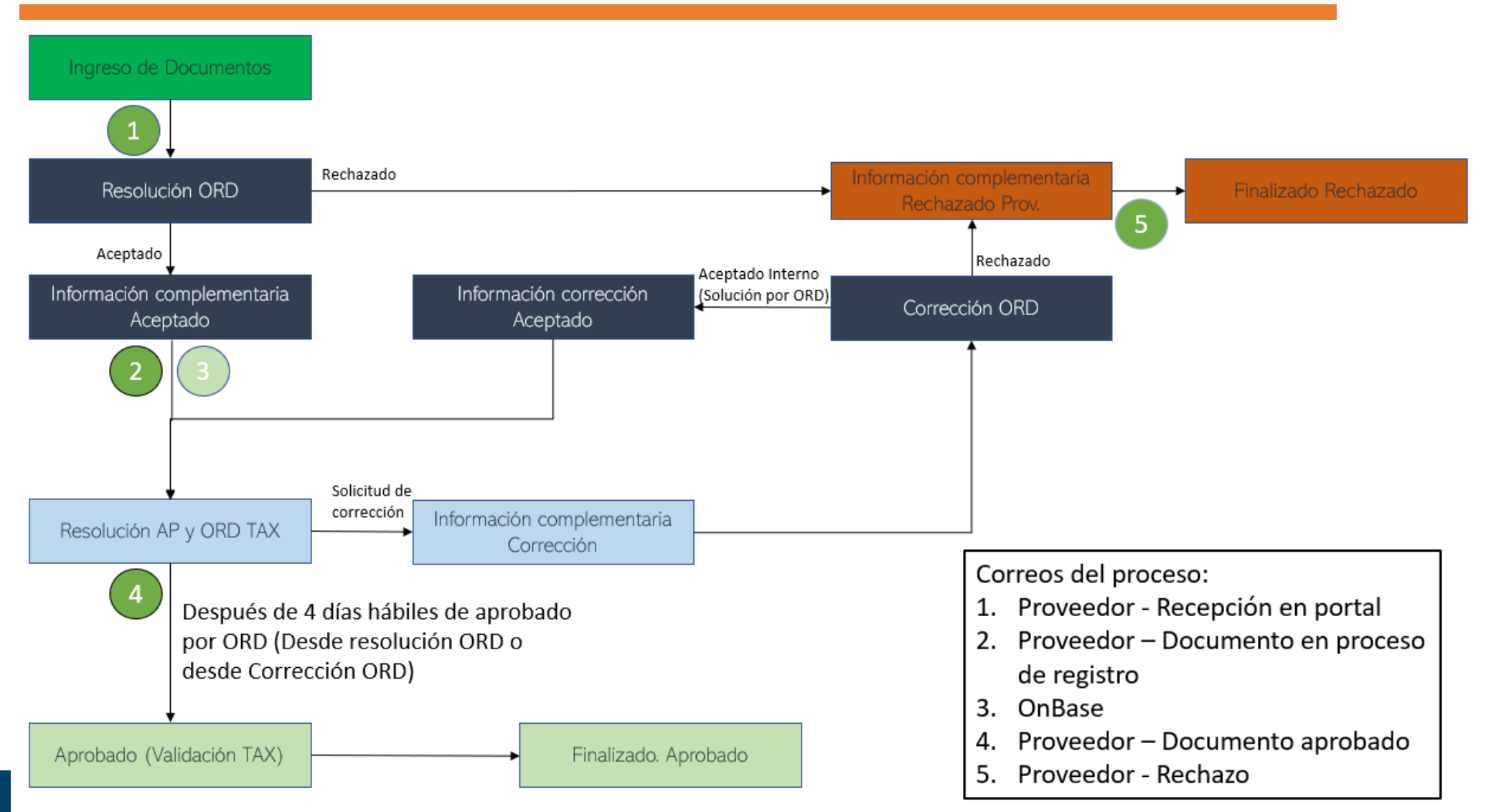

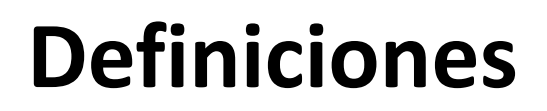

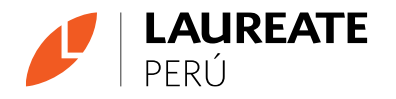

• RUC: Identificación de proveedores Perú.

**Proveedores extranjeros:** se les enviará un código TIN por correo, si no lo han recibido contactarse con Mesa de servicios (arossc@laureate.net) solicitado el código TIN.

Para actualización de la actualización de su correo en la plataforma de Facturación Electrónica deben seguir los pasos al inicio del manual.

- Horario de plataforma:
  - L-J: 08:00 a 18:00
  - V: 08:00 a 12:00
  - S, D, feriados Cerrado
- Para Proveedores internacionales se oculta XML.
- XML opcional en caso de Pedido interno.
- Cada documento puede pesar máximo 10MB.

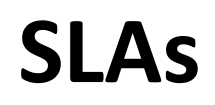

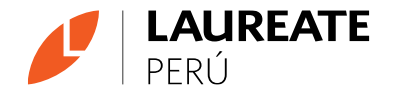

- La factura debe ser presentada por el proveedor o usuario de institución como máximo al 3er día de haberla emitido.
- 2 días hábiles Aprobación ORD
- 2 días hábiles Aprobación AP
- 2 días hábiles Aprobación ORD Tax.

### Lo que nos une, nos hace uno

# **Documentos OT**

- Operaciones Transaccionales
  - Factura XML
  - Factura PDF
  - Orden de compra
  - Acta de conformidad
  - Nota de recepción
  - Guía de remisión de transportista y emisor
  - Conformidad de obra
  - Pedido interno

En caso de inconvenientes u observaciones con estos documentos contactar a:

angel.saldana@laureate.pe mireli.vigo@laureate.pe

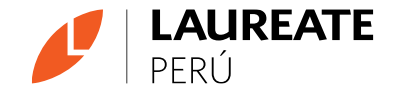

### Lo que nos une, nos hace **uno**

# **Documentos TAX**

### • TAX:

- Consumo de la publicidad. (reporte indicando días y horas en que se retrasmitió la publicidad).
- Relación de participantes.
- Agenda del curso, seminario y/o evento y brochure.
- Certificados de asistencia y/o diplomas del curso de ser el caso.
- Cuantificación desmedros y desechos.
- Fotos del evento central.
- Contrato.
- Formato infraestructura.
- Pago de derechos apdayc / Unimpro
- Póliza de seguro debidamente firmada, anexos a la póliza
- Reporte de Salud Ocupacional
- Video Sustento

En caso de inconvenientes u observaciones con estos documentos contactar a:

luis.beltran@laureate.pe y marleny.janampa@laureate.pe

**\*SOLO APLICA A DOCUMENTOS TAX:** En caso no contar con el documento a tiempo se debe subir un documento en blanco con el nombre de archivo "Regularización" para luego regularizarlo vía correo directamente con el equipo de TAX.

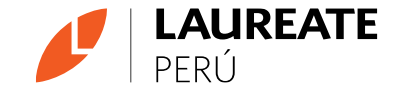